# **Club Actions - Get Membership Cards**

#### Lion Portal

This guide provides a streamlined process for club leaders to efficiently obtain membership cards through the Lion Portal. By following the outlined steps, users can quickly select members and customize their card formatting, ensuring a hassle-free experience. It is an essential resource for anyone looking to manage club memberships effectively and save time in the administrative process.

| <b>1</b> Sign in to the Lion P | ortal. <u>lionport</u> | tal.org       |       |        |
|--------------------------------|------------------------|---------------|-------|--------|
|                                |                        |               |       |        |
| 2 Click "MY CLUB"              |                        |               |       |        |
|                                |                        |               |       |        |
| Home Men                       | nbership ~             | Service ~     | Learn | More ~ |
|                                | Welcom                 | e Example One | e!    |        |
|                                |                        |               |       |        |
|                                |                        |               |       |        |
| MY MEMBERSHIP                  |                        | MYCLUB        |       | MY CA  |
| MY MEMBERSHIP                  |                        |               |       |        |
| MY MEMBERSHIP                  |                        |               |       | MY CA  |
| MY MEMBERSHIP                  |                        |               |       | MY CA  |

#### 3 Click "Club Actions"

| ŀ                                         | lome               | Membe       | rship ~                           | Service $\sim$                                                                |      | Learn               | More ∽    |
|-------------------------------------------|--------------------|-------------|-----------------------------------|-------------------------------------------------------------------------------|------|---------------------|-----------|
| Acco<br>Exa                               | ample Club Fo      | or Training | 5                                 |                                                                               |      |                     | + Follow  |
| on ID<br>00158                            | Type<br>Lions Club | Stat<br>Act | us<br>ive                         | Billing Address<br>124 Any Place<br>Naperville, Illinois 605<br>United States | 65   | Active Member<br>60 | Count     |
| Details     count Name     ample Club     | Data Export        | Club Stater | ments Clu<br>Type 🛈<br>Lions Club | ub Service Activities                                                         | More | Member<br>Manage    | Club Acti |
| rent Accoun<br>strict 1 J<br>gion or Zone | • •                |             | Active Mem<br>60<br>Club Specia   | ber Count                                                                     |      | Manag               |           |
| <b>Zone 1</b>                             |                    |             | Cultural<br>Club Sub-Sp           | Decialty 🚺                                                                    |      | Wallag              |           |

#### 4 Click "Get Membership Cards" Billing Address on ID Status Active Member Count Туре 00158 Lions Club 124 Any Place Active 60 Naperville, Illinois 60565 United States ) Details Data Export Club Statements Club Service Activities More Member A... Club Acti... count Name Туре 🚯 Get Membership Cards ample Club For Training ø Lions Club rent Account 🕚 Active Member Count 60 strict 1 J Get Delegate Club Specialty 🚯 gion or Zone 🚺 Cultural Zone 1 on ID 🚯 Club Sub-Specialty 🕕 )0158 uth Programs 🚯 Specialty Description 🔋 View Reports Arts and Entertainment Charter Established Date 🌖 7/1/2010

5 Click here.

| Lion ID              | Tupo                      | Statuc               | Rilling Addrose       | Active Member Count                             |  |  |  |  |
|----------------------|---------------------------|----------------------|-----------------------|-------------------------------------------------|--|--|--|--|
| Get Membership Cards |                           |                      |                       |                                                 |  |  |  |  |
|                      |                           |                      |                       |                                                 |  |  |  |  |
| Select M             | lembers                   |                      |                       |                                                 |  |  |  |  |
| Newly a              | dded members may not      | be immediately avail | lable. Please try aga | in later if a membership card is not available. |  |  |  |  |
| 60 of 6              | 0 items • 0 items selecte | d                    |                       |                                                 |  |  |  |  |
| Fi                   | ull Name                  |                      | ~                     | Lion ID                                         |  |  |  |  |
| E                    | xample Member Eight       |                      |                       | 26691558                                        |  |  |  |  |
| E>                   | xample Member Eightee     | n                    |                       | 26691568                                        |  |  |  |  |
| E>                   | xample Member Eleven      |                      |                       | 26691561                                        |  |  |  |  |
| E>                   | xample Fifity-One         |                      |                       | 26691601                                        |  |  |  |  |
| E>                   | xample Member Fifteen     |                      |                       | 26691565                                        |  |  |  |  |
| E>                   | xample Member Fifty       |                      |                       | 26691600                                        |  |  |  |  |
| E>                   | xample Member Fifty-Two   | þ                    |                       | 26691602                                        |  |  |  |  |

#### **6** Select the members, multiple members can be chosen.

#### Select Members

Newly added members may not be immediately available. Please try again later if a membership card is not available.

|   | 60 c    | f 60 items • 3 items selected        |                                 |              |  |
|---|---------|--------------------------------------|---------------------------------|--------------|--|
|   | -       | Full Name                            | ~                               | Lion ID      |  |
|   | ~       | Example Member Eight                 |                                 | 26691558     |  |
|   | •       | Example Member Eighteen              |                                 | 26691568     |  |
|   | ~       | Example Member Eleven                |                                 | 26691561     |  |
|   |         | Example Fifity-One                   |                                 | 26691601     |  |
|   |         | Example Member Fifteen               |                                 | 26691565     |  |
|   |         | Example Member Fifty                 |                                 | 26691600     |  |
|   |         | Example Member Fifty-Two             |                                 | 26691602     |  |
| ~ | Clu     | ıb Details                           |                                 |              |  |
| C | )escrip | ation                                | Website                         |              |  |
| V | ve are  | e dedicated to the netterment of our | nith //e-i iiinhoilise org/site | PSTLIAKKINOK |  |

### 7 Click "Next"

| _    |                                                        |                                      |
|------|--------------------------------------------------------|--------------------------------------|
| ~    | Example Member Eighteen                                | 26691568                             |
| •    | Example Member Eleven                                  | 26691561                             |
| ~    | Example Fifity-One                                     | 26691601                             |
|      | Example Member Fifteen                                 | 26691565                             |
|      | Example Member Fifty                                   | 26691600                             |
|      | Example Member Fifty-Two                               | 26691602                             |
|      | Example Member Five                                    | 26691555                             |
|      | Example Member Forty                                   | 26691590                             |
|      | Example Member Forty-Eight                             | 26691598                             |
|      |                                                        | Next                                 |
| Clu  | ıb Details                                             |                                      |
| e ar | otion Web<br>a dedicated to the betterment of our bttp | e<br>le-Clubhouse org/sites/OakBrook |

# 8 Select the desired page formatting

| Lion ID<br>200158                                                                   | Type<br>Lions Club                                      | Status<br>Active | Billing Address<br>124 Any Place<br>Naponvillo, Illinois 60565 | Active Member Count<br>60 |     |
|-------------------------------------------------------------------------------------|---------------------------------------------------------|------------------|----------------------------------------------------------------|---------------------------|-----|
|                                                                                     |                                                         |                  | Get Membership Ca                                              | rds                       |     |
| Card Options<br>A4_84x5<br>A4_84x5<br>A4_91x5<br>Letter_2<br>Letter_2<br>Good Stand | 64_10<br>64_8<br>65_10<br>k35_10<br>k35_8<br>ling Until |                  |                                                                |                           |     |
| Sep 28, 2                                                                           | 2024                                                    | <b></b>          |                                                                |                           |     |
|                                                                                     |                                                         |                  |                                                                | Previous                  | Ne> |
|                                                                                     |                                                         | 7/1/             | 2010                                                           |                           |     |

9 A new window opens displaying the page and formatting.

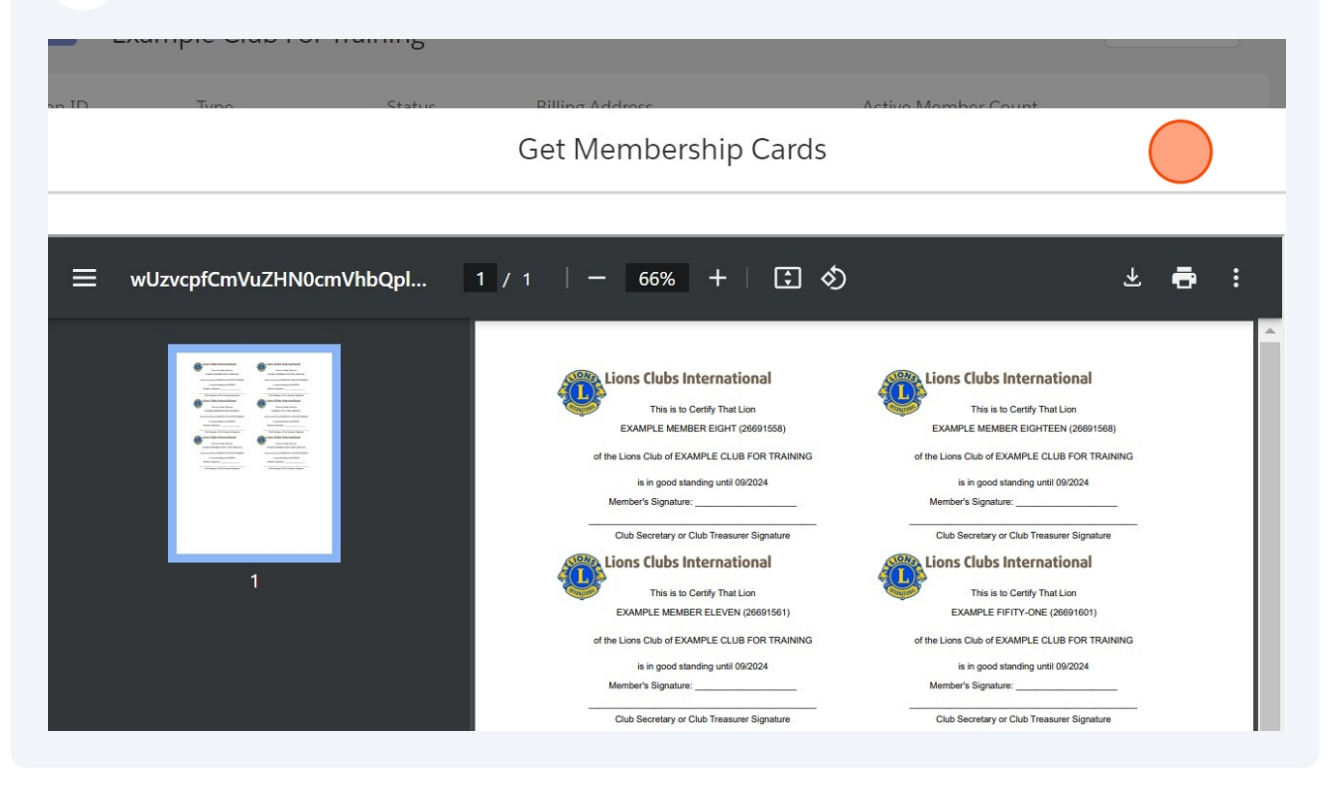

10 Click the "Download" icon to begin the download process.

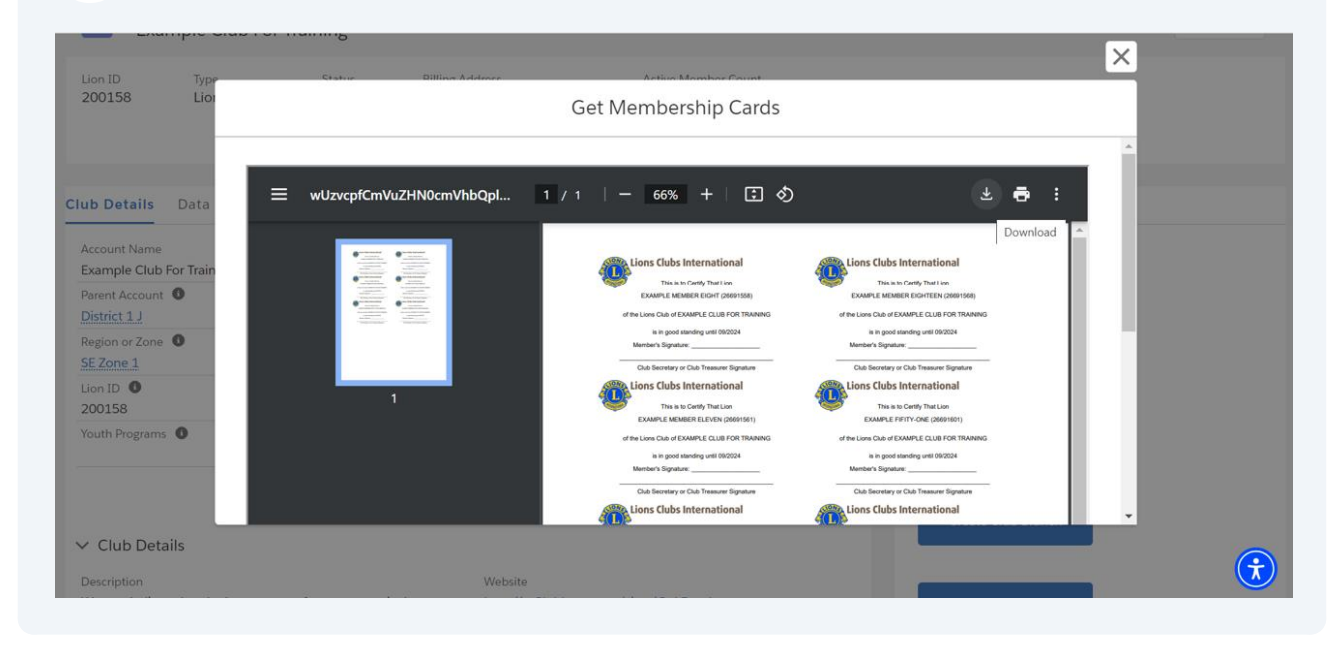

#### **11** Select the location to save the download.

| ganize   New folder                   |                                                                |         |                    | ≣ •     |
|---------------------------------------|----------------------------------------------------------------|---------|--------------------|---------|
| Documents                             | Name                                                           | Status  | Date modified      | Туре    |
| Lion Portal ScribeHow Files           | MemberActions-ViewClubOfficers_PDF_2024-09-27                  | $\odot$ | 9/28/2024 4:22 PM  | Adobe A |
| Microsoft Teams Chat Files            | AnageClubMembers-AddAStudentMember_PDF_2024-09-27              | $\odot$ | 9/28/2024 3:42 PM  | Adobe / |
| Pictures                              | ClubActions-EditClubDetails_PDF_2024-09-27                     | $\odot$ | 9/28/2024 3:15 PM  | Adobe A |
| Recordings                            | AmageClubMembers-EditaMemberReinstateMember_PDF_2024-09-27     | $\odot$ | 9/28/2024 12:33 PM | Adobe / |
| Salesforce Contract Copies            | AmageClubMembers-EditMemberChangeMembershipType_PDF_2024-09-27 | $\odot$ | 9/27/2024 5:16 PM  | Adobe / |
| Scribehow Quick Guides                | ManageClubMembers-DropaMember_PDF_2024-09-27                   | $\odot$ | 9/27/2024 2:10 PM  | Adobe / |
| 🔁 Seed Data Load Files                | ClubActions-ViewReports_PDF_2024-09-27                         | $\odot$ | 9/27/2024 12:40 PM | Adobe   |
| Trailhead Related                     | ClubActions-ViewReports_PDF_2024-09-22                         | $\odot$ | 9/25/2024 10:53 PM | Adobe   |
| Translation 29-MAR-2024               | ManageClubMembers-AddaClubMemberFamilyMember_PDF_2024-09-22    | $\odot$ | 9/25/2024 10:35 PM | Adobe   |
| Translation December2023              | ManageClubOfficers-EndOfficerAssignment_PDF_2024-09-22         | $\odot$ | 9/23/2024 1:30 PM  | Adobe   |
| Translation February 2024 To Build    | ManageClubOfficers-CreateANewAssignment_PDF_2024-09-22         | $\odot$ | 9/23/2024 1:26 PM  | Adobe   |
| Translation February 2024 To SharedQA | ClubPage-ExplorePageTabs_PDF_2024-09-22                        | $\odot$ | 9/22/2024 8:27 PM  | Adobe   |
| File name: MembershipCards            |                                                                |         |                    |         |
| Save as type: Adobe Acrobat Document  |                                                                |         |                    |         |

#### **12** Click on the downloaded document to preview the "Membership Cards"

| ≡ Menu 🟠 🛱 MembershipCards.pdf × + Create                                                                                                    | 0 Q 🏼 🚯 — 🗇 🗙                    |
|----------------------------------------------------------------------------------------------------|----------------------------------|
| All tools Edit Convert E-Sign                                                                                                    | Find text or tools Q 🛛 🛱 🏠 Share |
| Construction Construction Co |                                  |
|                                                                                                    | <u></u>                          |
|                                                                                                    | C.                               |
|                                                                                                    | C<br>1                           |
|                                                                                                    | •                                |
| 850x1100 in 4                                                                                                    | بر<br>فر                         |
|                                                                                                    |                                  |

### **13** After closing the window, you are returned to the Club Details page.

| Accor<br>Exa                                   | <sup>unt</sup><br>mple Club Fo | or Trainin  | 5                         |                                                                                 |                   | + Follow     |
|------------------------------------------------|--------------------------------|-------------|---------------------------|---------------------------------------------------------------------------------|-------------------|--------------|
| Lion ID<br>200158                              | Type<br>Lions Club             | Star<br>Act | us<br>İve                 | Billing Address<br>124 Any Place<br>Naperville, Illinois 60565<br>United States | Active Memb<br>60 | er Count     |
| Iub Details                                    | Data Export                    | Club State  | ments<br>Type             | Club Service Activities M                                                       | ore Member A.     | . Club Acti  |
| Example Club<br>Parent Account<br>District 1 J | For Training                   | /           | Lions C<br>Active N<br>60 | lub<br>Iember Count                                                             |                   |              |
| Region or Zone<br>SE Zone 1                    | 0                              |             | Club Spe<br>Cultura       | ecialty 🚺                                                                       | Cor               | Get Delegate |
| Lion ID <b>1</b><br>200158                     |                                |             | Club Sul                  | b-Specialty 🚯                                                                   |                   |              |
| Youth Programs                                 | 6                              |             | Specialt                  | y Description (1)                                                               |                   | View Reports |

## Click "Home" to return to the portal landing page.

| 😳 Lion Po                                 | ortal              | Search                                                                         | Search                   |                 |  |
|-------------------------------------------|--------------------|--------------------------------------------------------------------------------|--------------------------|-----------------|--|
| Home                                      | Membership         | <ul> <li>Service </li> </ul>                                                   | Learn                    | More ~          |  |
| Account<br>Example Club                   | For Training       |                                                                                |                          | + Follow        |  |
| Lion ID Type<br>200158 Lions Clu          | Status<br>b Active | Billing Address<br>124 Any Place<br>Naperville, Illinois 6056<br>United States | Active Membe<br>60<br>55 | er Count        |  |
| Club Details Data Export                  | Club Statements    | Club Service Activities                                                        | More Member A            | Club Acti       |  |
| Account Name<br>Example Club For Training | Type 1<br>Lions Cl | )<br>ub                                                                        | Get M                    | embership Cards |  |

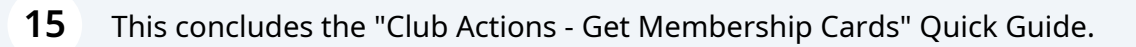

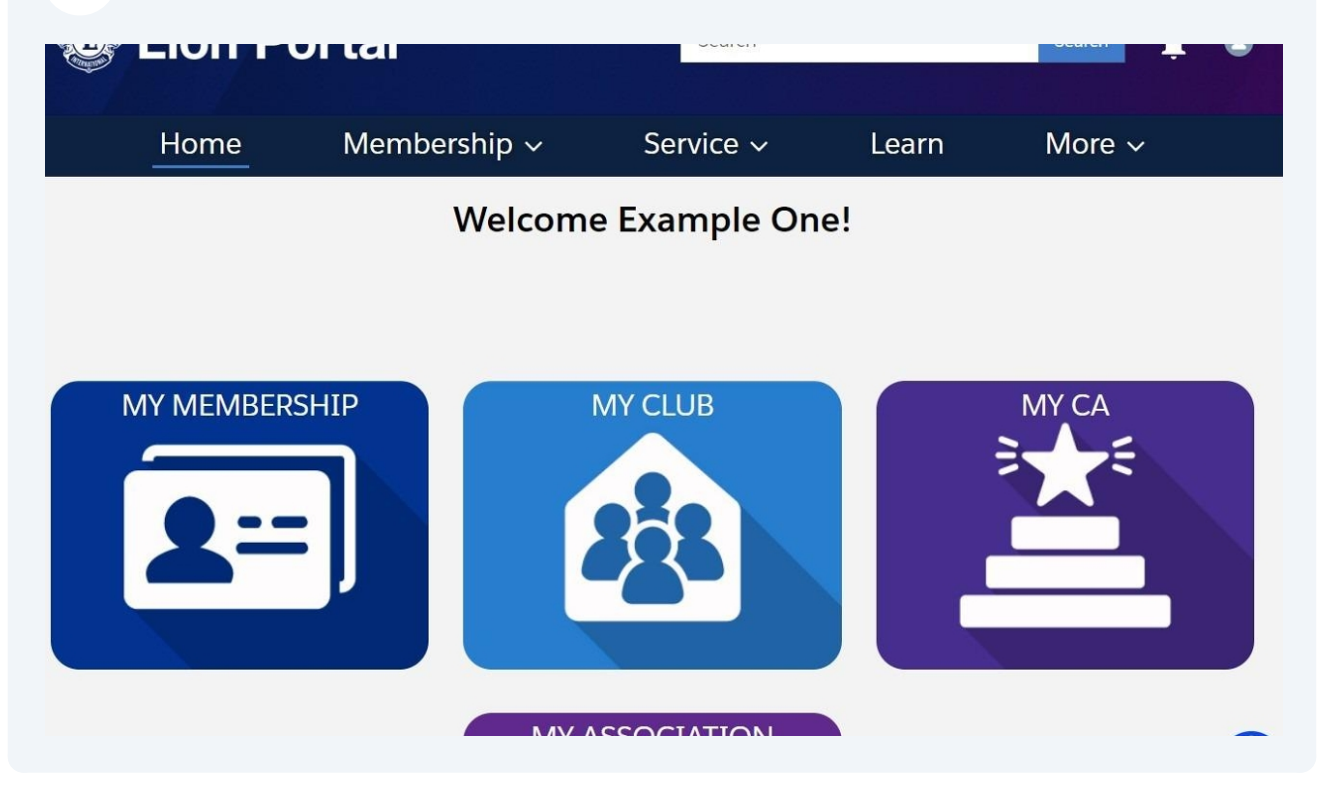